Datalogic Quickscan QBT 2101

Achtung: Das LocaFox POS kommt voreingerichtet zu Ihnen, normalerweise ist das Verbinden des Scanners mit dem Tablet nicht mehr nötig.

## Anleitung zum Verbinden des Scanners mit dem Tablet und der LocaFox POS-App

In dieser Anleitung erfahren Sie, wie Sie Ihren neuen Barcodescanner mit dem HUAWEI-Tablet und der der LocaFox POS-App verbinden. Befolgen Sie dazu bitte diese vier Schritte:

### **[SCHRITT 1]** – Bitte scannen Sie nacheinander die folgenden 3 Barcodes:

Durch das Scannen der Barcodes auf diesem Papier sendet der Scanner bestimmte Befehle zum Verbinden an das Tablet. Nach jedem erfolgreichen Scan bestätigt der Scanner durch jeweils unterschiedliche Pieptöne (klingen merkwürdig, bitte nicht wundern). Bitte warten Sie jeweils fünf Sekunden, bevor Sie den nächsten Code scannen.

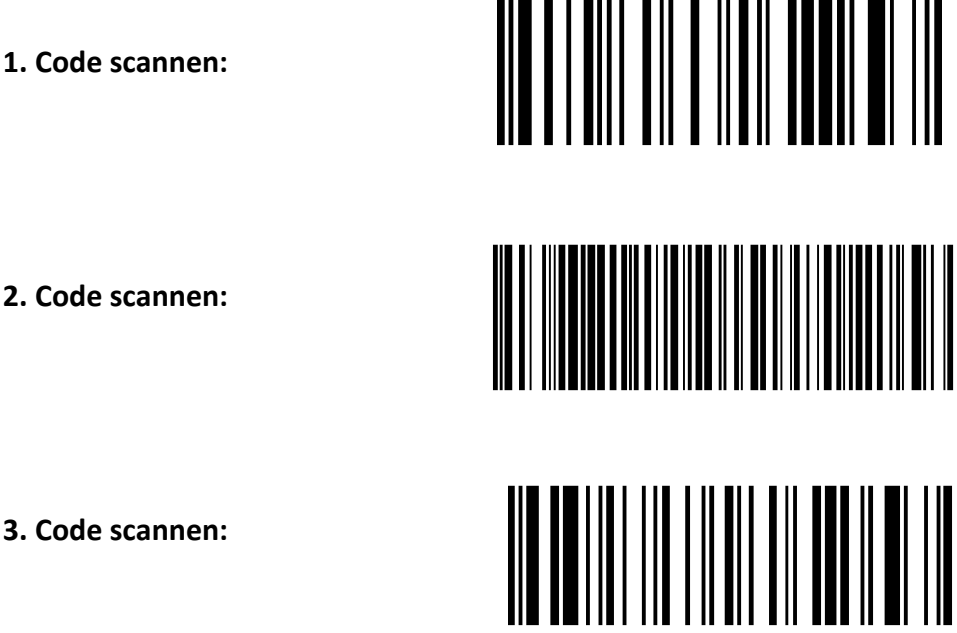

1. Code scannen:

3. Code scannen:

Weiter zu [SCHRITT 2] auf der nächsten Seite ...

### [SCHRITT 2] – Einstellungen im Huawei-Tablet vornehmen

Im nächsten Schritt müssen Sie die Bluetooth-Funktion im Tablet aktivieren (sofern noch nicht geschehen). Klicken Sie dazu in bitte in Ihrem Tablet auf **"Einstellungen"** und dann auf **"Bluetooth".** Anschließend wählen Sie (unter "Verfügbar") den unten angezeigten mit der Tastatur gekennzeichneten QuickScan aus:

|  | QuickScan-i-QBT2131 | G16l31379 |
|--|---------------------|-----------|
|--|---------------------|-----------|

Falls der Scanner nicht erscheint, schalten Sie Bluetooth nochmals aus und ein und wiederholen Sie Schritt 1. (Übrigens: Am Scanner brauchen Sie nichts mehr einzuschalten – die Bluetooth-Funktion des Scanners ist bereits aktiviert.)

Es öffnet sich anschließend das Fenster *"Bluetooth-Verbindungsanfrage"*, in dem ein sogenannter Kopplungscode angezeigt wird.

| Bluetooth-Verbindungsanfrage                               |  |  |
|------------------------------------------------------------|--|--|
| Für Pairing mit:<br>QuickScan-i-QBT2131 G16I31379          |  |  |
| Kopplungscode:<br>842503                                   |  |  |
| Geben Sie den Paarungscode ein und tippen Sie auf Eingabe. |  |  |
| Abbrechen                                                  |  |  |

(ACHTUNG: Der Kopplungscode in der obigen Abbildung ist ein Beispielcode! Ihr einzigartiger Code wird vom Tablet generiert, Sie können also nicht den Code aus diesem Beispiel verwenden!)

Diesen Code (zufällig vom Tablet generiert) müssen Sie mit Hilfe des Scanners und den dafür auf diesem Papier codierten Strichcodes in Schritt 3 eingeben:

# [SCHRITT 3] – Kopplungscode einscannen

Übertragen Sie nun den auf Ihrem Tablet angezeigten 6-stelligen **Kopplungscode**, indem Sie die untenstehenden Strichcodes (jeder Strichcode entspricht einer Ziffer) mit dem Scanner nacheinander **zügig abscannen** und anschließend den Prozess durch den **Bestätigungscode (unten)** abschließen. Bitte achten Sie darauf, dass Sie die Strichcodes rasch nacheinander abscannen und anschließend schnellstmöglich bestätigen, um einen vorzeitigen automatischen Abbruch durch das System zu vermeiden.

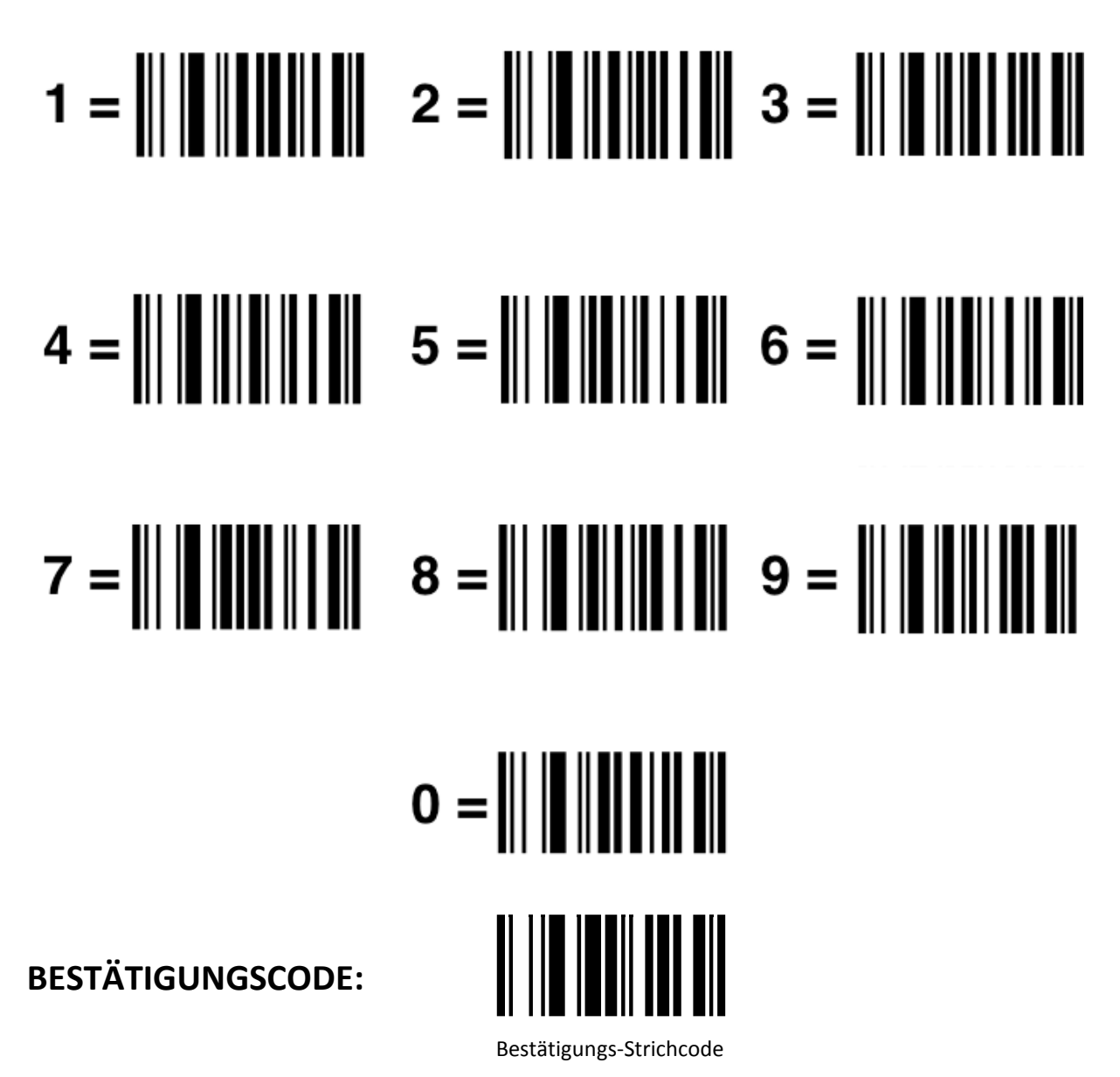

Falls Sie den Vorgang wiederholen möchten, scannen Sie den folgenden Strichcode zum Abbrechen und starten Sie die Eingabe erneut:

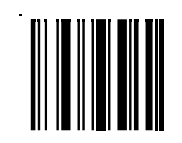

Abbruch - Strichcode

Weiter zu [SCHRITT 4] auf der nächsten Seite ...

## [SCHRITT 4] – Scanner in der LocaFox POS-App auswählen – fertig!

Wählen Sie abschließend in der **LocaFox POS-App** den Scanner unter *"Menü > Einstellungen > Barcode-Scanner wählen"* aus. Klicken Sie abschließend auf *"übernehmen"*. Der Scanner ist nun mit dem Tablet verbunden und kann in der LocaFox POS-App genutzt werden.

Fertig!

Falls Sie Probleme beim Einrichten oder Fragen haben, kontaktieren Sie unseren Kundensupport unter der Telefonnumer: 030 - 208 4900 47. Wir sind gerne für Sie da!

Viel Spaß mit Ihrem Scanner und dem LocaFox POS! Ihr LocaFox POS-Team